## Determining System Specs (Windows 7 and 10)

You'll use Windows' dxdiag program. Click the start button and type dxdiag in the search box (blue arrow)

Click the dxdiag.exe result (red arrow)

| Programs (1)         |   |  |
|----------------------|---|--|
| S dxdiag.exe         |   |  |
| Files (1)            | I |  |
| DxDiag.txt           | I |  |
|                      | I |  |
|                      | I |  |
|                      | I |  |
|                      |   |  |
|                      |   |  |
|                      |   |  |
|                      | I |  |
|                      | I |  |
|                      | I |  |
|                      | I |  |
|                      |   |  |
| ₽ See more results   |   |  |
|                      | 1 |  |
| dxdiag × Shut down → | J |  |
|                      |   |  |
|                      |   |  |

The dxdiag program will start (see figure). Click the "Save All Information" button (green arrow) and save the report to a location you know (eg. Desktop). You can use any filename or accept the deafult "DxDiag.txt".

Send the DxDiag.txt file to Cadre (email attachment is fine)

Note that you can see your version of windows and if it's 32 or 64 bit (blue arrow). You can see your graphics card information by selecting the "Display" tab at the top of the window.

| 😵 DirectX Diagnostic Tool                                                            |                                                                                  |
|--------------------------------------------------------------------------------------|----------------------------------------------------------------------------------|
| System Display Sound Input                                                           |                                                                                  |
| This tool reports detailed information about the Direc                               | tX components and drivers installed on your system.                              |
| If you know what area is causing the problem, click the visit each page in sequence. | ne appropriate tab above. Otherwise, you can use the "Next Page" button below to |
| System Information                                                                   |                                                                                  |
| Current Date/Time:                                                                   | Wednesday, December 30, 2015, 4:44:43 PM                                         |
| Computer Name:                                                                       | PC-CADRE01030                                                                    |
| Operating System:                                                                    | Windows 7 Professional 64-bit (6. 1, Build 760 1)                                |
| Language:                                                                            | English (Regional Setting: English)                                              |
| System Manufacturer:                                                                 | Dell Inc.                                                                        |
| System Model:                                                                        | XPS 8700                                                                         |
| BIOS:                                                                                | BIOS Date: 12/08/14 09:09:35 Ver: 04.06.05                                       |
| Processor:                                                                           | Intel(R) Core(TM) i7-4790 CPU @ 3.60GHz (8 CPUs), ~3.6GHz                        |
| Memory:                                                                              | 16384MB RAM                                                                      |
| Page file:                                                                           | 3159MB used, 29508MB available                                                   |
| DirectX Version:                                                                     | DirectX 11                                                                       |
| Check for WHQL digital signatures                                                    |                                                                                  |
| DxDiag 6.01.7601.17                                                                  | 514 32-bit Unicode Copyright © 1998-2006 Micro coration. All rights reserved.    |
| Help Run 64-bit DxDiag                                                               | Next Page Save All Information Exit                                              |